# Welcome to Online Registration

## Registering online is easy and quick! Just follow these simple steps:

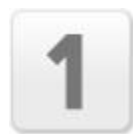

#### **CREATE YOUR NEW MEMBER ACCOUNT**

After clicking the **Register Now** button to the right, you'll be asked to create a member account if you don't already have one. Simply click the **Create a new Stack Sports Account** tab when asked to log in to the registration system.

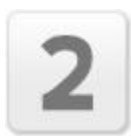

#### **COMPLETE PARENT INFORMATION**

After you create your new member account, you'll need to fill out the parent/guardian form with your family information.

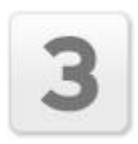

#### **COMPLETE PLAYER REGISTRATION**

Choose the age group for your player, then fill out the player information. After you fill out the player form and click Next, you'll be asked if you want to add more players or to finish registration and pay.

| 4 |  |
|---|--|
|   |  |

### CHOOSE YOUR PAYMENT AND YOU'RE DONE!

After you've filled in your parent and player information, you'll see your total fees and can choose to pay by debit or credit card online.

Note: No credit card information is EVER stored on our computers and all information is encrypted for your security.